# Pembuatan Aplikasi MOSTRANS Transporter Berbasis Mobile Menggunakan React-Native JavaScript

Rubin Salim<sup>1)</sup> Desi Arisandi<sup>2)</sup> Janson Hendryli<sup>3)</sup>

<sup>1)2)3)</sup> Teknik Informatika Universitas Tarumanagara Jl. Letjen S. Parman No. 1 Jakarta Barat 11440, Indonesia Email: rubinsalim17@gmail.com<sup>1</sup>), desi@fti.untar.ac.id<sup>2</sup>), jansonh@fti.untar.ac.id<sup>3</sup>)

# ABSTRACT

MOSTRANS Mobile Transporter, the mobile application in this paper aims to advance technology in the health supply chain ecosystem so that every part of the operation can be more efficient and modern. In dealing with this problem as well, MOSTRANS Mobile Transporter aims to meet the needs of MOSTRANS Software as a Service (SaaS) clients by assisting them in carrying out their daily operational activities by answering problems such as what features are needed. This application is built using JavaScript and React-Native for the front-end. With GraphQL as a complementary component for the back-end. To test this application, the Black Box Testing method is used as well as testing by the user with the User Acceptance Test to ensure the application can be used for everyday use. From the test results, it was concluded that the application created had fulfilled the purpose of assisting the operational activities of the MOSTRANS SaaS client by facilitating the features required by the MOSTRANS SaaS client. By making this application, the daily operational activities of the parties involved will be much more efficient and mobile..

# Key words

React-Native, JavaScript, GraphQL, Android, Transporter

# 1. Pendahuluan

Pada Oktober 2019 PT Kalbe Farma Tbk (Kalbe) melalui salah satu entitas anak usahanya, PT Enseval Putera Megatrading Tbk (Enseval), meluncurkan platform transportasi digital yang berfokus pada produkproduk kesehatan. Platform transportasi digital yang diberi nama MOSTRANS ini menghubungkan ekosistem rantai pasok produk kesehatan (healthcare supply chain eco-system) antara perusahaan transportasi dengan pemilik barang. MOSTRANS akan mengintegrasikan layanan dari offline ke online antara perusahaan transportasi dan pemilik barang yang memiliki kebutuhan jasa pengiriman untuk produk kesehatan.

Seiring dengan maraknya pergerakan teknologi ke era digitalisasi, dibuatlah aplikasi berbasis *mobile* untuk klien MOSTRANS ini dengan beberapa tujuan. Tujuan pertama dan yang paling penting adalah untuk menambah jumlah pesanan ke *Transporter*. Di mana semakin banyak pesanan, semakin tinggi keuntungan perusahaan. Lalu yang ke dua adalah menambah perusahaan yang masuk ke dalam ekosistem *Shipper-Transporter* MOSTRANS tetapi dengan keuntungan perusahaan tersebut mengurus masalah logistik pesanan dan pengiriman dengan sendirinya. Lalu yang ke tiga, dengan diingatnya pandemi yang mengimbas seluruh dunia, banyak karyawan sebuah perusahaan yang tidak dapat datang ke kantor perusahaannya. Oleh karena itu, dibutuhkanlah alternatif dari web *application* MOSTRANS yang berbentuk website, yaitu aplikasi berbasis *mobile*. Dengan aplikasi yang berbentuk *mobile*, kegiatan operasional sebuah perusahaan pun tetap dapat berjalan tanpa ketergantungan kepada perangkat keras seperti komputer atau laptop yang kurang fleksibel jika dibandingkan sebuah ponsel.

# 2. Dasar Teori

Berikut teori yang digunakan dalam aplikasi MOSTRANS *Transporter*:

## 2.1. MOSTRANS

MOSTRANS menghubungkan ekosistem rantai pasok produk kesehatan (healthcare supply chain eco-system) antara perusahaan transportasi (*transporter*) dengan pemilik barang(*shipper*). MOSTRANS juga memberikan beberapa solusi bagi perusahaan transportasi dan pemilik barang, antara lain Software as a Service (SaaS), Marketplace dan Supply Chain Financing. Dengan Software as a Service (SaaS) yang juga merupakan tujuan utama dari pembuatan aplikasi ini, MOSTRANS membantu mitranya dalam bertransformasi digital agar tetap relevan dalam menghadapi tantangan di era industri 4.0.

## 2.2. Shipper

MOSTRANS merupakan platform pengiriman kargo obat-obatan dan alat Kesehatan lainnya. Jika diterjemahkan dari bahasa Inggris, *Shipper* bisa dibilang adalah "pengirim". Lalu dalam konteks aplikasi ini seorang *Shipper* merupakan orang yang meminta melakukan pengiriman melalui jasa ekspedisi atau jasa pengiriman[1].

#### 2.3. Transporter

*Transporter* atau yang biasa dikenal sebagai perusahaan truk Indonesia menanggung tugas sebagai jasa logistik pengiriman barang dari hasil produksi pada sebuah perusahaan bisnis hingga perusahaan manufaktur di Indonesia[2].

## 2.4. Android

Android merupakan sistem operasi *mobile* yang paling popular dengan *market share* sekitar tujuh puluh tiga persen dari seluruh *market share* sistem operasi *mobile*.

#### 2.5. React-Native

React Native adalah framework JavaScript untuk merancang aplikasi mobile untuk iOS dan Android. Basisnya adalah React, library JavaScript buatan Facebook untuk mengembangkan user interface, tetapi jika React menargetkan browser, React-Native menargetkan platform mobile. Dengan kata lain: developer web sekarang dapat mengembangkan aplikasi mobile yang terlihat dan terasa asli, semuanya dibantu dengan library JavaScript yang sudah luas dan umum digunakan.

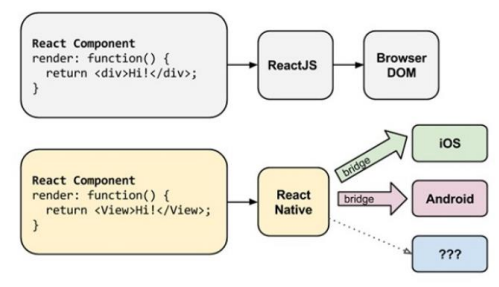

Gambar 1 Rendering pada React dan React-Native

#### 2.6. JavaScript

JavaScript adalah bahasa pemrograman yang memungkinkan kita untuk mengimplementasikan fitur-fitur kompleks pada sebuah website. JavaScript adalah lapis ke tiga dari lapisan standar teknologi web. Dua lainnya adalah HTML dan CSS. Gambar lapisan standar teknologi web ada di **Gambar 2** di bawah ini.

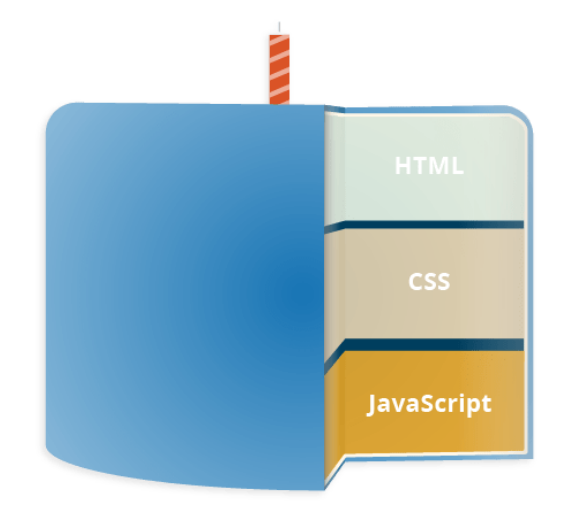

Gambar 2 Lapisan Standar Teknologi Web

#### 2.7. Application Programming Interface (API)

Application Programming Interface atau biasa disebut API adalah penengah software yang memungkinkan dua aplikasi untuk berinteraksi satu sama lain. Setiap kali kita menggunakan aplikasi seperti WhatsApp untuk mengirim pesan, atau mengecek cuaca, kita menggunakan API.

#### 2.8. Graph-QL

Graph-QL merupakan bahasa server-side query dan runtime untuk API yang memprioritaskan memberikan klien data persis seperti yang diminta[3]. Secara esensial, Graph-QL merupakan bahasa untuk querying database dari aplikasi sisi klien[4]. Di bagian back-end, Graph-QL dapat mengspesifikasi kepada API bagaimana datanya akan dipresentasikan ke klien. Graph-QL juga didesain untuk membuat API lebih cepat, lebih fleksibel dan developer friendly[5].

#### 2.9. Black Box Testing

Black Box Testing memperlakukan software sebagai sebuah "Kotak Hitam" – tanpa pengetahuan mengenai cara kerja internal dan hanya memeriksa aspek fundamental dari sistem. Selama melakukan Black Box Test, penguji harus mengetahui arsitektur sistem dan tidak akan mempunyai akses ke dalam source code[6].

Beberapa kelebihan dan kekurangan dari Black Box Testing adalah sebagai berikut[7]:

- Kelebihan
- Efisien untuk segmen code besar.
- Persepsi penguji sangat sederhana.

• Perspektif pengguna sangat terpisah dari perspektif developer. (Programmer dan tester independent dari satu sama lain).

• Pengembangan test case lebih cepat. Kekurangan • Hanya beberapa skenario pengujian yang benarbenar dilakukan. Akibatnya, cakupannya menjadi terbatas.

• Tanpa spesifikasi yang jelas, test case sulit untuk didesain.

• Pengujian yang kurang efisien.

Beberapa nama lain dari Black Box Testing adalah Opaque Testing, Functional Testing, Close Box Testing, dan Behavioural Testing.

# 3. Hasil Percobaan

Berikut merupakan hasil percobaan aplikasi MOSTRANS Mobile Transporter menggunakan metode *Black Box Testing*:

| No. | Input        | Output                                            | Status |
|-----|--------------|---------------------------------------------------|--------|
|     | Mengisi      |                                                   |        |
|     | form email   |                                                   |        |
|     | dan          | M 11                                              |        |
| 1.  | password     | Masuk ke                                          | Valid  |
|     | untuk login  | Dashboard                                         |        |
|     | lalu klik    |                                                   |        |
|     | Masuk        |                                                   |        |
|     | Klik salah   | Modal List Trip<br>muncul                         | Valid  |
| 2.  | satu status  |                                                   |        |
|     | trip pada    |                                                   |        |
|     | Dashboard    |                                                   |        |
|     | Klik pada    |                                                   | Valid  |
|     | salah satu   |                                                   |        |
| 2   | trip dari    | D . 1. 1                                          |        |
| 3.  | modal list   | Detail trip muncul                                |        |
|     | trip         |                                                   |        |
|     | dashboard    |                                                   |        |
|     | Klik icon    | Menu Sidebar                                      |        |
| 4.  | sidebar      | beserta list menu                                 | Valid  |
|     | pada navbar  | lainnya muncul                                    |        |
|     | Klik menu    | Masuk ke menu<br>Pengiriman SaaS                  | Valid  |
| 5.  | Pengiriman   |                                                   |        |
| 2.  | SaaS         |                                                   |        |
|     | Klik salah   | Muncul detail<br>pengiriman yang di<br>klik       | Valid  |
| 6.  | satu trip di |                                                   |        |
|     | listing      |                                                   |        |
|     | Klik salah   | Muncul detail order                               | Valid  |
|     | satu daftar  |                                                   |        |
| 7.  | order di     |                                                   |        |
|     | detail       |                                                   |        |
|     | pengiriman   |                                                   |        |
|     | Klik kotak   | Muncul modal<br>assign Driver                     | Valid  |
| 8.  | Nama         |                                                   |        |
|     | Driver       |                                                   |        |
|     | Klik salah   | Modal Tertutup,<br>nama Driver<br>terganti        | Valid  |
| 0   | satu nama    |                                                   |        |
| 9.  | Driver lalu  |                                                   |        |
|     | klik Assign  |                                                   |        |
| 10. | Klik kotak   | Muncul modal                                      | ¥7-1:4 |
|     | Plat Nomor   | assign Driver                                     | vand   |
|     | Klik salah   | Modal tertutup, plat<br>nomor terganti            | Valid  |
| 11. | satu plat    |                                                   |        |
|     | nomor lalu   |                                                   |        |
|     | klik Assign  |                                                   |        |
| 12. |              | Muncul Alert dari                                 |        |
|     | Klik         | sistem: 'Success<br>Confirmed Trip,<br>Thankyou!' | Val: 1 |
|     | Confirm      |                                                   | v alid |
|     |              |                                                   |        |
|     |              |                                                   |        |

Tabel 1 Hasil Pengujian Black Box Testing

| 12. | Klik Reject                                                              | Muncul Modal<br>berisi daftar alasan<br>reject                                                               | Valid |
|-----|--------------------------------------------------------------------------|----------------------------------------------------------------------------------------------------|-------|
| 13. | Pilih salah<br>satu alasan<br>lalu klik<br>reject                        | Muncul Alert dari<br>sistem: 'Succes Trip<br>Berhasil direject!'                                             | Valid |
| 14. | Klik Partner<br>SaaS pada<br><i>Sidebar</i>                              | Masuk ke menu<br>Partner SaaS                                                                                | Valid |
| 15. | Klik icon<br>telpon pada<br>salah satu<br>partner                        | Muncul menu<br>telpon serta nomor<br>kontak partner<br>tersebut                                              | Valid |
| 16. | Klik icon<br>GPS pada<br>salah satu<br>partner                           | Muncul alamat<br>partner pada Google<br>Maps                                                                 | Valid |
| 17. | Klik icon<br>switch pada<br>salah satu<br>partner                        | Muncul Alert<br>konfirmasi 'Apakah<br>anda yakin ingin<br>mengaktivasi/meng<br>non-aktifkan partner<br>ini?' | Valid |
| 18. | Klik Ya<br>pada alert<br>konfirmasi<br>partner                           | Muncul Alert<br>'Aktivasi/Deaktivasi<br>berhasil!'                                                           | Valid |
| 19. | Klik <i>icon</i><br>add partner                                          | Muncul menu insert<br>Partner                                                                                | Valid |
| 20. | Masukkan<br>token<br>partner lalu<br>klik tombol<br>Insert<br>Partner    | Muncul Alert:<br>'Success Berhasil<br>Insert Partner!                                                        | Valid |
| 21. | Klik icon<br>bell pada<br>Navbar                                         | Menu Notifikasi<br>terbuka                                                                                   | Valid |
| 22. | Klik icon<br>kunci pada<br>Navbar                                        | Modal Generate<br>Token terbuka                                                                              | Valid |
| 23. | Klik tombol<br>Generate<br>pada modal<br><i>Generate</i><br><i>Token</i> | Muncul <i>token</i> yang berhasil <i>generate</i>                                                            | Valid |
| 24. | Klik menu<br>Laporan<br>SaaS pada<br><i>Sidebar</i>                      | Menu Laporan SaaS<br>terbuka                                                                                 | Valid |
| 25. | Klik tombol<br>tanggal<br>pada menu<br>Laporan                           | Modal tanggal<br>(Kalender) terbuka                                                                          | Valid |
| 26. | Klik jarak<br>tanggal<br>yang<br>diinginkan                              | Modal tertutup,<br>tanggal dan data<br>yang ditampilkan<br>berubah                                           | Valid |
| 27. | Klik menu<br>Daftar<br>Pengguna<br>pada<br>Sidebar                       | Menu Daftar<br>Pengguna terbuka                                                                              | Valid |
| 28. | Klik <i>icon</i><br>Add<br>pengguna                                      | Muncul menu<br>tambahkan<br>pengguna                                                                         | Valid |
| 29. | Masukkan<br>nama<br>pengguna,<br>nomor<br><i>handphone</i> ,<br>akses,   | Muncul Alert dari<br>sistem: 'Sukses<br>tambah pengguna!'<br>lalu Kembali ke<br>daftar pengguna              | Valid |

|     | email,                                                                       |                                       |         |
|-----|------------------------------------------------------------------------------|---------------------------------------|---------|
|     | status, dan                                                                  |                                       |         |
|     | password                                                                     |                                       |         |
|     | lalu klik                                                                    |                                       |         |
|     | tombol                                                                       |                                       |         |
|     | Tambah                                                                       |                                       |         |
|     | Pengguna                                                                     |                                       |         |
|     | Klik icon                                                                    |                                       |         |
|     | pensil pada                                                                  |                                       |         |
| 30. | salah satu                                                                   | Muncul menu edit                      | Valid   |
|     | data                                                                         | pengguna                              |         |
|     | nenggiina                                                                    |                                       |         |
|     | penggunu                                                                     | Muncul Alert dari                     |         |
|     | Ubah email                                                                   | sistem: 'Sukses edit                  |         |
| 31  | lalu klik                                                                    | nenggunal' lalu                       | Valid   |
| 51. | tombol Edit                                                                  | kembali ke daftar                     | vanu    |
|     | Pengguna                                                                     |                                       |         |
|     | <b>V</b> 1:1                                                                 | pengguna                              |         |
|     | Klik menu                                                                    |                                       |         |
| 32. | Pengemudi                                                                    | Menu pengemudi                        | Valid   |
|     | pada                                                                         | terbuka                               |         |
|     | Sidebar                                                                      |                                       |         |
|     | Klik icon                                                                    | Menu Tambah                           |         |
| 33. | Add                                                                          | Pengemudi terbuka                     | Valid   |
|     | Pengemudi                                                                    |                                       |         |
|     | Masukkan                                                                     |                                       |         |
|     | nama                                                                         |                                       |         |
|     | pengemudi,                                                                   |                                       |         |
|     | nomor                                                                        |                                       |         |
|     | handphone,                                                                   |                                       |         |
|     | email,                                                                       |                                       |         |
|     | nomor KTP,                                                                   | Muncul Alert dari                     |         |
|     | nomor SIM.                                                                   | sistem: 'Sukses                       |         |
| 34. | password.                                                                    | pambah                                | Valid   |
| 5   | foto                                                                         | pengemudi!' lalu                      | , and   |
|     | pengemudi                                                                    | kembali ke daftar                     |         |
|     | foto KTP                                                                     | pengemudi                             |         |
|     | dan foto                                                                     |                                       |         |
|     | SIM John                                                                     |                                       |         |
|     | Islits tomb of                                                               |                                       |         |
|     | KIIK tombol                                                                  |                                       |         |
|     | Tamban                                                                       |                                       |         |
|     | Pengemudi                                                                    |                                       |         |
|     | Klik icon                                                                    |                                       |         |
|     | pensil pada                                                                  | Menu Edit                             |         |
| 35. | salah satu                                                                   | Pengemudi terbuka                     | Valid   |
|     | data                                                                         | - engennaar terouttu                  |         |
|     | pengemudi                                                                    |                                       |         |
|     | Ubah                                                                         |                                       |         |
|     | nomor KTP                                                                    | Muncul Alert dari                     |         |
|     | dan nomor                                                                    | sistem: 'Sukses edit                  |         |
| 36. | SIM lalu                                                                     | pengemudi!' lalu                      | Valid   |
|     | klik tombol                                                                  | Kembali ke daftar                     |         |
|     | Edit                                                                         | pengemudi                             |         |
|     | Pengemudi                                                                    |                                       |         |
|     | Klik menu                                                                    |                                       |         |
| 37. | Pool pada                                                                    | Menu Pool terbuka                     | Valid   |
|     | Sidebar                                                                      |                                       |         |
| 20  | Klik icon                                                                    | Menu Tambah Pool                      | ** ** * |
| 38. | Add Pool                                                                     | terbuka                               | Valid   |
|     | Masukkan                                                                     |                                       |         |
| 39. | nama Pool                                                                    |                                       |         |
|     | alamat foto                                                                  |                                       |         |
|     | nool kota                                                                    | Muncul Alert dari                     |         |
|     | detail                                                                       | sistem: Sulzee                        |         |
|     | alamat dan                                                                   | tambah pool!' laby                    | Valid   |
|     | lode nos                                                                     | Komboli ka daftar                     | v anu   |
|     | lolu 1-1:1-                                                                  | Remoan Ke dantar                      |         |
|     | ialu klik                                                                    | Pool                                  |         |
|     | tombol                                                                       |                                       |         |
|     |                                                                              |                                       |         |
|     | Tambah                                                                       |                                       |         |
|     | Pool                                                                         |                                       |         |
|     | Pool<br>Klik <i>icon</i>                                                     |                                       |         |
|     | Pool<br>Klik <i>icon</i><br>pensil pada                                      | Menu edit Pool                        |         |
| 40. | Pool<br>Klik <i>icon</i><br>pensil pada<br>satu salah                        | Menu edit Pool                        | Valid   |
| 40. | Iambah<br>Pool<br>Klik <i>icon</i><br>pensil pada<br>satu salah<br>satu data | Menu edit <i>Pool</i><br>akan terbuka | Valid   |

| 41. | Ubah<br>nomor<br>kontak,<br>alamat dan<br>kota lalu<br>klik tombol<br>Edit Pool                                                                                  | Muncul Alert dari<br>sistem: 'Sukses Edit<br>Pool!' lalu kembali<br>ke daftar <i>Pool</i>         | Valid |
|-----|----------------------------------------------------------------------------------------------------|---------------------------------------------------------------------------------------------------|-------|
| 42. | Klik menu<br>Kendaraan<br>pada<br><i>Sidebar</i>                                                                                                    | Menu Daftar<br>kendaraan terbuka                                                                  | Valid |
| 43. | Klik <i>icon</i><br>Add<br><i>Kendaraan</i>                                                                                                    | Menu Tambah<br><i>Kendaraan</i> terbuka                                                           | Valid |
| 44. | Masukkan<br>tipe<br>kendaraan,<br>nomor KIR,<br>plat nomor,<br>pool, jatuh<br>tempo KIR,<br>dan tahun<br>pembuatan<br>lalu klik<br>tombol<br>Tambah<br>Kendaraan | Muncul Alert dari<br>sistem: 'Sukses<br>tambah kendaraan!'<br>lalu Kembali ke<br>daftar kendaraan | Valid |
| 45. | Klik <i>icon</i><br>pensil pada<br>satu salah<br>satu data<br>kendaraan                                                                                          | Menu edit<br>kendaraan akan<br>terbuka                                                            | Valid |

# 4. Kesimpulan

Berdasarkan hasil pembahasan pada bab sebelumnya terdapat beberapa poin ringkasan, yakni:

- 1. *Framework* React-Native serta bahasa pemrograman JavaScript telah berhasil diterapkan dalam pembuatan antarmuka aplikasi MOSTRANS *Mobile Transporter*.
- 2. Bahasa pemrograman GraphQL berhasil diimplementasikan untuk mengambil data dari server *database* dan untuk menampilkan data tersebut ke dalam aplikasi MOSTRANS *Mobile Transporter*.
- 3. Pembuatan aplikasi MOSTRANS *Mobile Transporter* yang akan membantu para *user* menjalankan kegiatan operasional perusahaannya berhasil dilakukan.
- 4. Berdasarkan hasil pengujian *Black Box Testing* dapat disimpulkan bahwa fungsionalitas aplikasi MOSTRANS *Mobile Transporter* sudah sesuai kebutuhan dan dapat berjalan dengan baik.

### REFERENSI

- [1] Kargo Tech. 2021. Siapa itu Shipper? Apa yang Bisa Mereka Lakukan di Kargo. Juni 23. Accessed September 9, 2021. https://kargo.tech/en/blog/siapa-itu-shipper/.
- [2] Kargo Tech. 2021. Apa Itu Perusahaan Truk Transporter? April 8. Accessed September 9, 2021. https://kargo.tech/en/blog/apa-itu-perusahaan-transporter/.

- [3] F. Mondaca, Philip Schildkamp, F. Rau. 2019. "Introducing Kosh, a Framework for Creating and Maintaining APIs for Lexical Data." Proceedings of Electronic Lexicography in the 21st Century Conference, 2019-October 907-921.
- Brito, Gleison, Thais Mombach, and Marco Tulio Valente.
  2019. "Migrating to Graph-QL: A Practical Assessment."
  2019 IEEE 26th International Conference on Software Analysis, Evolution and Reengineering (SANER) 140-150.
- [5] K.S. Malakhov, A.P. Kurgaev, V.Yu. Velychko. 2018. "Modern restful api dls and frameworks for restful web services api schema modeling, documenting, visualizing." Problems in programming 59-68.
- [6] Khan, Mohd. Ehmer. 2011. "Different Approaches to Black Box Testing." JSEA 31-40.
- [7] Khan, Mohd. Ehmer. 2011. "Different Approaches to White Box Testing." IJSEIA 1-13.

**Rubin Salim**, saat ini sebagai mahasiswa program studi Teknik Informatika Universitas Tarumanagara.